# インターネット出願の手引き

STEP1

## ■ 自己申告書 書式ダウンロード

- 本校公式 Web サイトへアクセスしてください。
   ※「入試情報>募集要項」にあります。
- 2 [特技・活動歴等自己申告書](該当者のみ。任意提出)の書式をダウンロードしてください。

## 【注意】ステップ②以降は12月2日~手続可

## STEP2

## ■ インターネット出願サイトへアクセス

- インターネット出願サイトのバナーをクリックして ください。
- ※出願サイト「ミライコンパス(外部サイト)」には本校公式 Web サイト「入試情報>募集要項」にある出願はこちらからよりお進みください。
- マイページの作成
- 1 <u>はじめての方はこちら</u>をクリックしてメールアドレ スを登録します。
- 2 入力したメールアドレスに確認メールが届きます。 メールに記載されている【確認コード(6桁)】を控え ておいてください。
- 3 再び画面に戻り、【確認コード】、【志願者氏名(カナ)】、 【パスワード】などを入力してください。
  - マイページの作成完了後、登録したメールアドレス、 パスワードを入力してログインしてください。
- ※【パスワード】は8文字以上16文字までで設定してください。忘れない ように控えておいてください。
- ※本校以外、または本校イベント申込等で miraicompass サイトメールアドレス等を登録済みの方は、再度の登録は必要ありません。

STEP 3

## ■ 顔写真登録

- 顔写真の jpg データを用意し、顔写真の登録を行った 後、申込手続きへ進んでください。
  - ※顔写真データの登録を行わない(アップロードできない)場合は、 受験票・写真票印刷時に写真を添付することもできます。 ※試験時に眼鏡着用の場合は眼鏡装着写真を登録してください。

## ■ 入試区分の選択

出願する入試区分を選択してください。

## ■ 出願情報入力

出願情報(志願者氏名、現住所、出身校等)を入力してく ださい。

※常用漢字等以外の文字(外字)の入力について

氏名等にパソコンで入力・表示ができない文字がある場合は、簡易字体等も置き換えて入力してください。

合格後の入学手続きの際に正しい文字を登録することができます。

実際の画面はイメージと若干異なる場合があります。

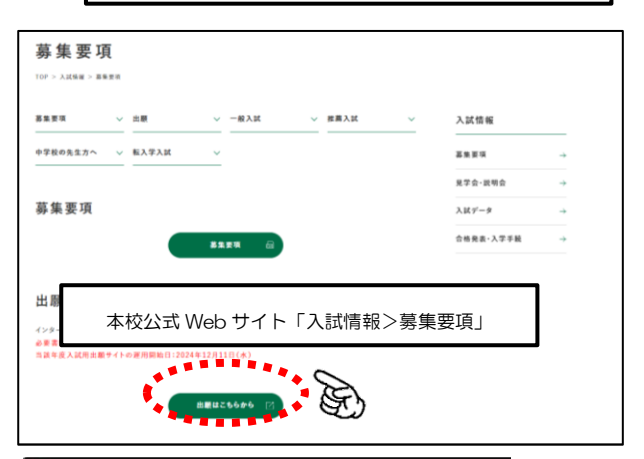

#### 椙山女学園中学校

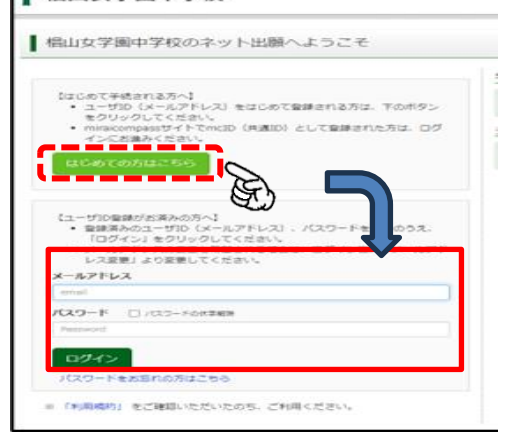

スギヤマ リン さんのマイページ

申込履歴・配信メールを確認する

お知らせ

【写真思の写真について】 写真思に貼付する練写真のデータを登録することができます。(任意) 一度ご登録いただくと、写真思に練写真が印刷され、写真の船付が不要になります。

F)

申込日

申込履歴

 申込履歴情報はありません。

 申込番号

 入試区分

1つのメールアドレスで、双子など複数名の出版を行う場合、 国際有上メニューの「志勝者情報変更」をクリックし、志勝者を追加し てください。 新規申込予統さへ

支払方法

入金情報

受験票

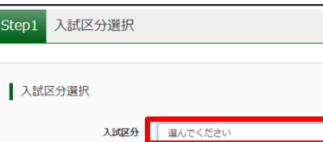

Step2 出願情報入力

■志願者清報に登録されている項目が目動でセットされています。 面面上部のメニュー「志願者清報変更」から登録内容を修正できます。

| 志願者氏名(漢字) 🌆 | 姓:  | 例末来  | 名:  | 例)與 | (元用)  |
|-------------|-----|------|-----|-----|-------|
| 志願者氏名(カナ) 👪 | セイ: | スギヤマ | **: | U>  | (主用力ナ |

戻る次へ

## ■ 試験の選択

試験日を指定した後、選択をクリックしてください。

その後、画面下にある保存して中断するをクリックし て申込情報の入力を完了させ、マイページに戻ってくだ さい。

マイページの申込確認をクリックし、入力内容を確認 後、画面下にある戻るをクリックしてマイページに戻り ます。マイページの続きからをクリックし、「出願情報入 力」と「試験選択」画面を再度経由のうえ画面下にある お支払い画面へをクリックしてください。

※入力情報に誤りがある場合はマイページ⇒続きから⇒「出願情報入 力」で修正してください。

## ■ 支払い方法の選択

### <クレジットカードの場合>

・画面の指示に従い、決済を完了させてください。

<コンビニエンスストア・ペイジーの場合>

 払込番号が表示されますので、番号を控えて期限内に 払い込み手続きを済ませてください。

※支払いが完了しないと、登録完了となりませんので、 ご注意ください。

お支払いの操作方法に不明な点がある場合は出願サイト の右下「お問合せ先」記載のサポートセンターへお問い 合わせください。

※本校利用システムの運営会社が公表している支払操作 マニュアル (Miraicompass 利用ガイド) は本校公式 Web サイトにも掲載しております。

■ 支払い完了メールの確認

検定料支払い完了後、支払い完了メールが届きます。

## STEP4

## ■ 受験票等の印刷

 検定料支払いが完了すると、受験票等を印刷すること ができます。マイページ画面の受験票をクリックし、 受験票等を印刷してください。

## ■ 出願書類の提出(郵送)

 「写真票」を切り取って任意の角2封筒に封入し、「宛 名票」を貼り簡易書留で指定期間内に
[通知表の写し (コピー)]等とともに本校宛に郵送してください。 ※受験票は試験当日に忘れないように持参してください。 ※通知表の写し(コピー)については生徒募集要項を確認してください。

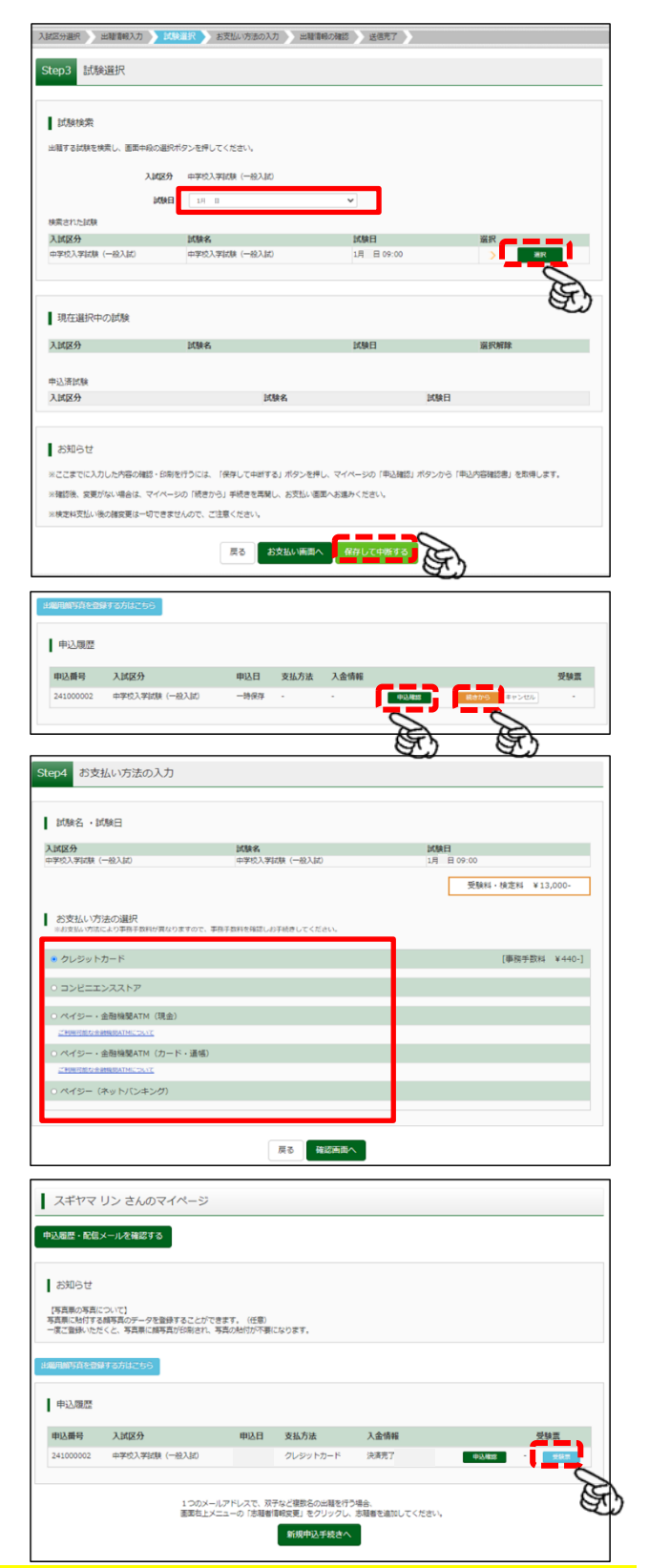

## 出願サイトへの入力、検定料の支払いだけでは出願は完了していません。提出書類を必ずご郵送ください。

| メールアドレス                                        | 「お問合せ先」                                                  |
|------------------------------------------------|----------------------------------------------------------|
| K329-K         □ /022-K0H968           Passend | サポートセンターの連絡先などが記載されています                                  |
| ログイン<br>ノ(スフードをおちわのかはこちら                       | 「よくある質問」                                                 |
| » (ທຸກສະຕິ) ອະຊັສສານະຮ່ານະຄຽນ ຊີທິສ<ກິລະາ.     | 出願機能に関する QA が掲載されています。                                   |
| miraicompass                                   | Miraicompass 利用ガイドにもペイジーのお支払い<br>やコンビニエンスストアでの印刷などの操作マニュ |

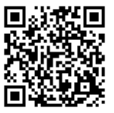

マニュアル